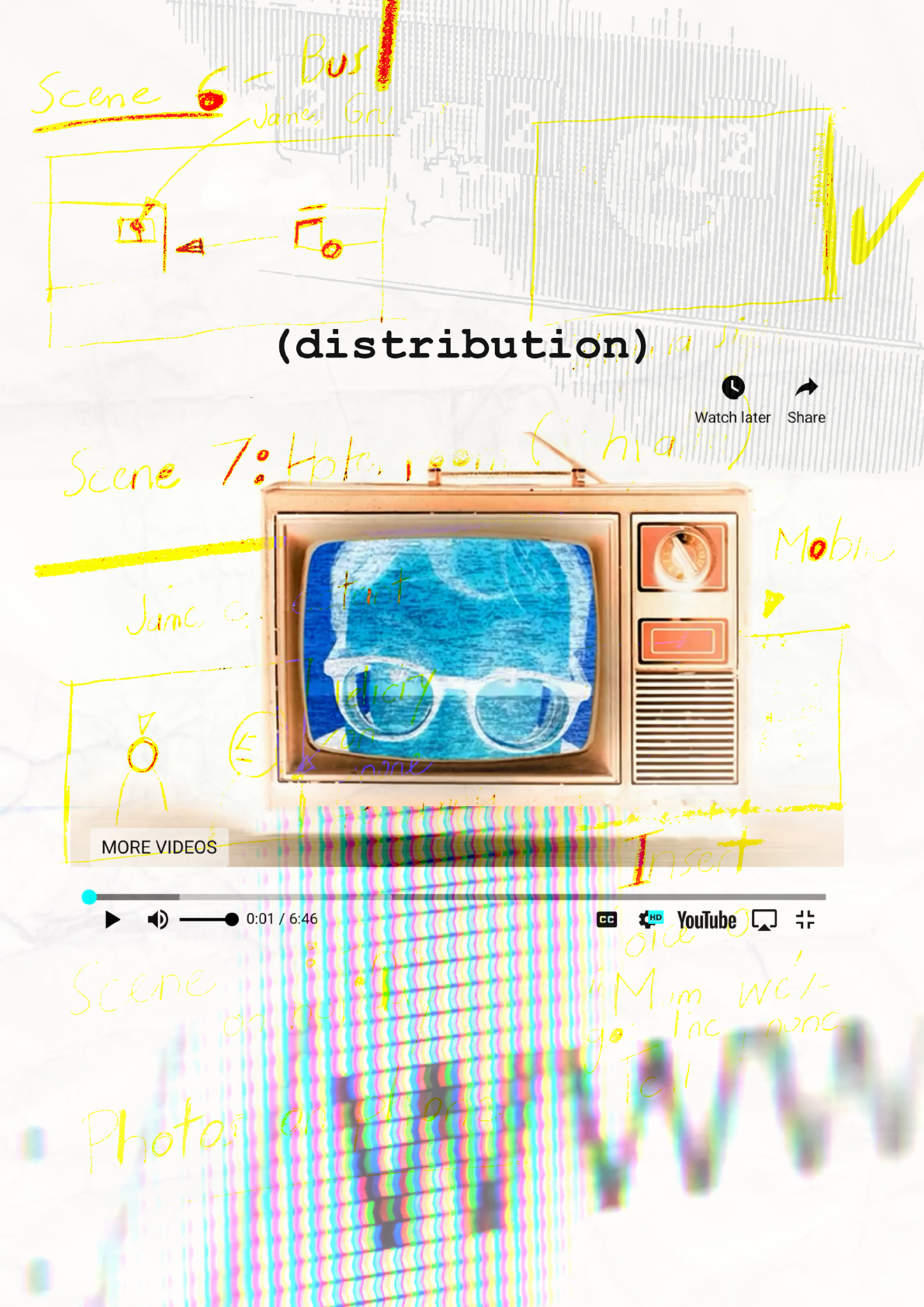

# distribution

Once you've got the final master of your film, it's time to show the world. It's rare that independent filmmakers have a sufficient budget for marketing or even have such a budget. There is a streaming service that has more subscribers than Netflix, Disney Plus or Prime Video, and that service is YouTube.

YouTube has more than two billion users and it is absolutely free to start a YouTube channel.

In this section we will take you through the steps you need to take to start a personal YouTube channel to showcase your films.

There are a number of steps.

### STEP 1: Create a Google account

To create a Google account click on the link below:

https://accounts.google.com/signup/v2/webcreateaccount?hl=en&flowName=GlifWebSignIn&flowEntry=SignUp

| Coogie                            |                                      |                                                |
|-----------------------------------|--------------------------------------|------------------------------------------------|
| Create your                       | Google Account                       |                                                |
| First name                        | Last name                            |                                                |
| Username                          | @gmail.com                           |                                                |
| You can use letters, nu           | mbers & periods                      |                                                |
| Use my current ema                | il address instead                   | 029                                            |
| Password                          | Confirm                              |                                                |
| Use 8 or more characte<br>symbols | ers with a mix of letters, numbers & | One account. All of Google<br>working for you. |
| Show passwor                      | d                                    |                                                |
| Sign in instead                   | Next                                 |                                                |
|                                   |                                      |                                                |

## Fill out you details and click next.

| Timoth                                                | , welcor                                                               | ne to Goo                                                 | ale                        |                                     |
|-------------------------------------------------------|------------------------------------------------------------------------|-----------------------------------------------------------|----------------------------|-------------------------------------|
| heartland                                             | dpressindia@gr                                                         | nail.com                                                  | 9.0                        |                                     |
| Google will use<br>humber won't b<br>use it for other | Phone number (<br>this number only<br>pe visible to other<br>purposes. | optional)<br>y for account securit<br>s. You can choose k | y. Your<br>ater whether to |                                     |
| Recovery er                                           | mail address (                                                         | optional)                                                 |                            |                                     |
| We'll use it to                                       | keep your accou                                                        | int secure                                                |                            | Your personal info is private 8 ast |
| Month                                                 | - Day                                                                  | Yea                                                       | ar                         | four personal into is private a sai |
| Your birthday                                         |                                                                        |                                                           |                            |                                     |
| Gender                                                |                                                                        |                                                           | Ŧ                          |                                     |
|                                                       |                                                                        |                                                           |                            |                                     |

## Fill out you details and click next.

| Ċ        | poogle                                                                                              |                                      |
|----------|----------------------------------------------------------------------------------------------------|--------------------------------------|
| Ċ        | Bet more from your number                                                                           |                                      |
| lf<br>ad | you like, you can add your phone number to your<br>count for use across Google services. Learn more |                                      |
| F        | or example, your number will be used to                                                             |                                      |
| C        | [ Receive video calls & messages                                                                    |                                      |
| C        | Make Google services, including ads, more<br>relevant to you                                        |                                      |
| N        | ore options                                                                                         | Your personal info is private & safe |
| В        | ack                                                                                                 |                                      |
| s        | Kip Yes, I'm in                                                                                     |                                      |
|          |                                                                                                    |                                      |

You can opt in to their extra services or click skip.

Read through Google's 'Privacy and Terms'. Scroll to the bottom of the document and click 'I agree'.

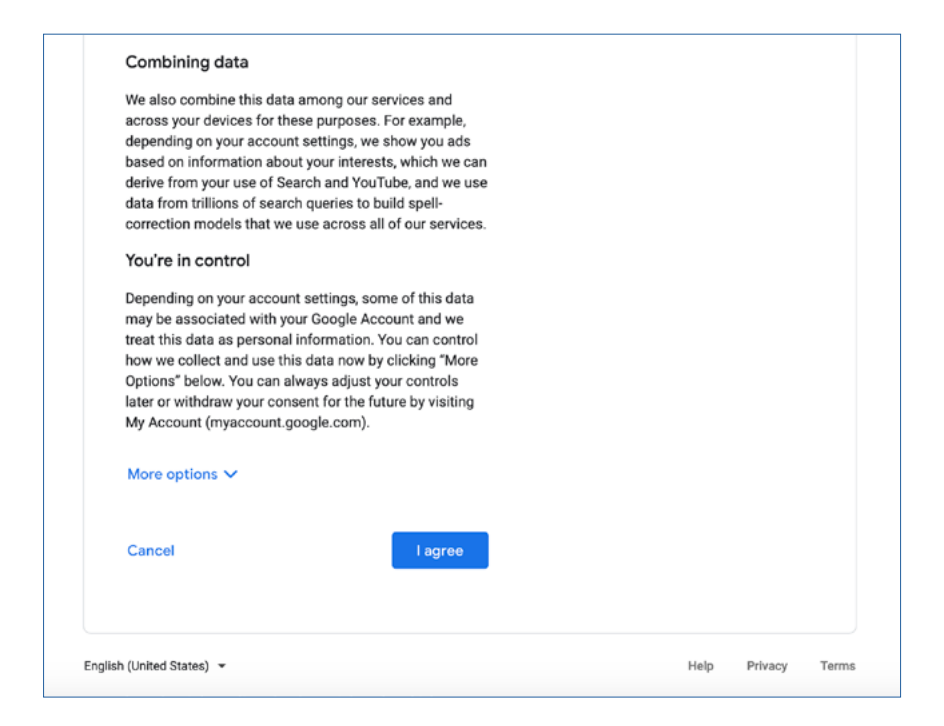

When you click 'I agree' you are taken to the following page. You now have a Google account.

|                                                                                                    | ••• | U |
|----------------------------------------------------------------------------------------------------|-----|---|
| Home     Personal info                                                                                                    |     |   |
| Even & privacy     Welcome, Timothy Wallis                                                                                                    |     |   |
| Anage your info, privacy, and security to make Google work better for you. Learn more                                                                                                    |     |   |
| Payments & subscriptions     Privacy & personalization     About     Privacy & personalization     Bee the data is typed Google Account     and those what articles is shown to get account is personalize your Google experience     personalize your Google experience |     |   |
| Manage your data & privacy See details                                                                                                    |     |   |
| Account storage     Take the Privacy Check-up       Voor account storage is shared across     Image storage       Protos     Image storage       Ge of 15 GB used     Image storage       Manage storage     Cet started                                                 |     |   |
| Looking for something else?                                                                                                    |     |   |
| Q Search Google Account >                                                                                                    |     |   |
| ③ See help options >                                                                                                    |     |   |
| Send feedback >                                                                                                    |     |   |
| Only you can see your settings. You might also want to review your settings for Maps, Search, or whichever Google services you use most. Google keeps your data private, safe, and secure. Learn more                                                                    |     |   |

#### Step 2: Create a YouTube account

On the google account page click tab next to the red letter in the top right hand corner of the screen. You will see this.

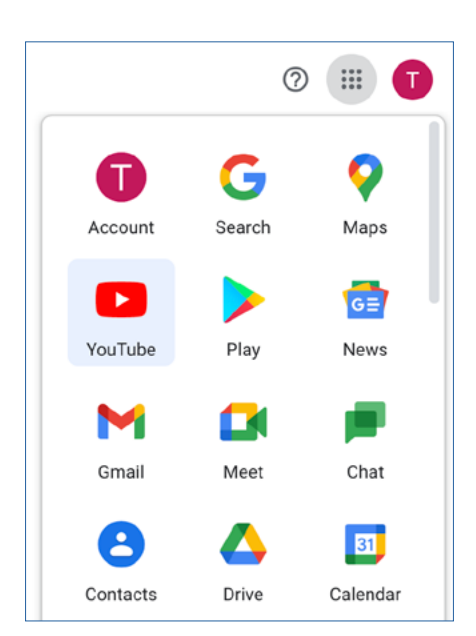

Click on the YouTube tab. It will take you to your Tube account.

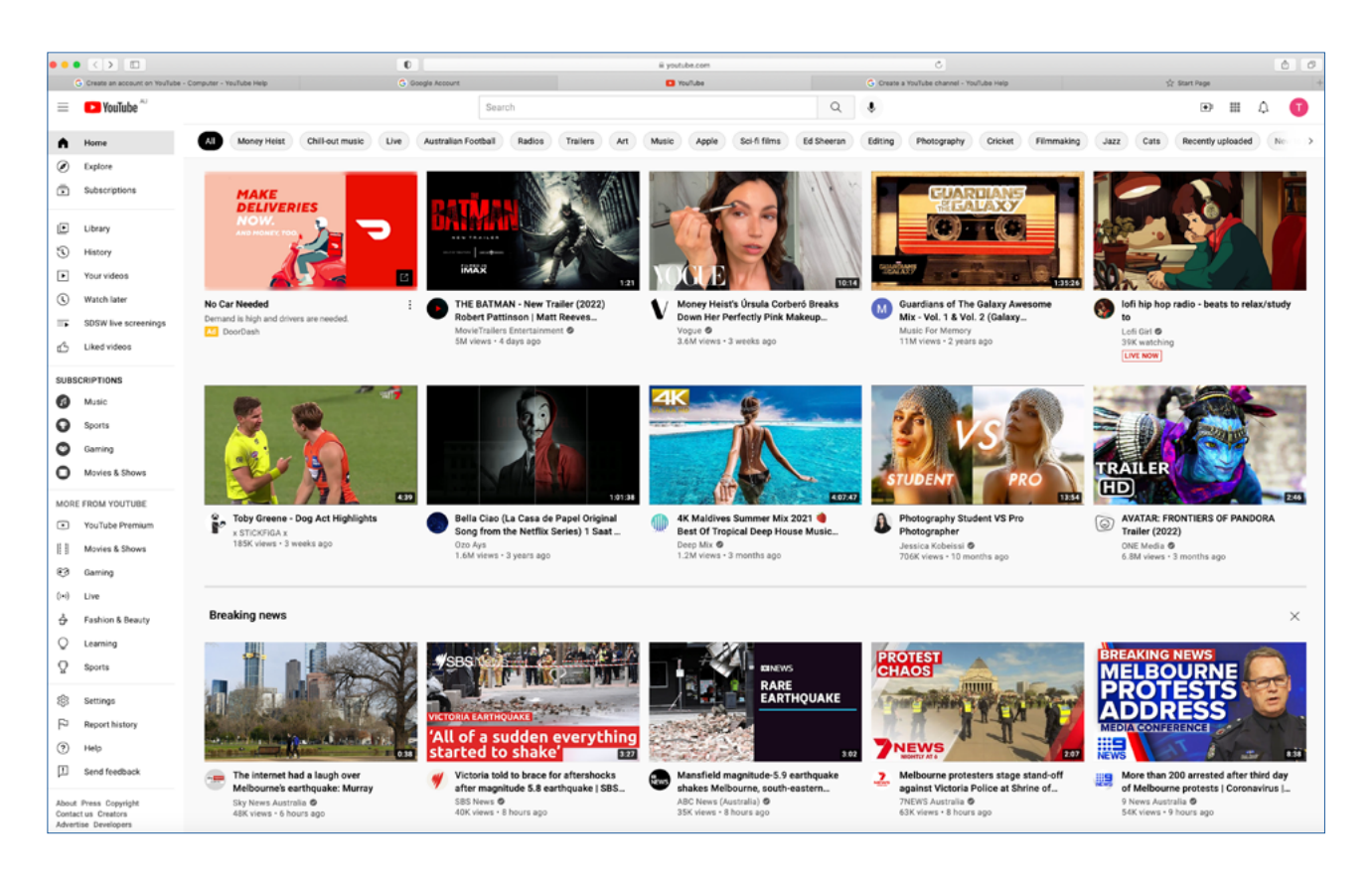

#### Step 3: Go to your YouTube channel

On the YouTube account page click tab next to the red letter in the top right hand corner of the screen. You will see this.

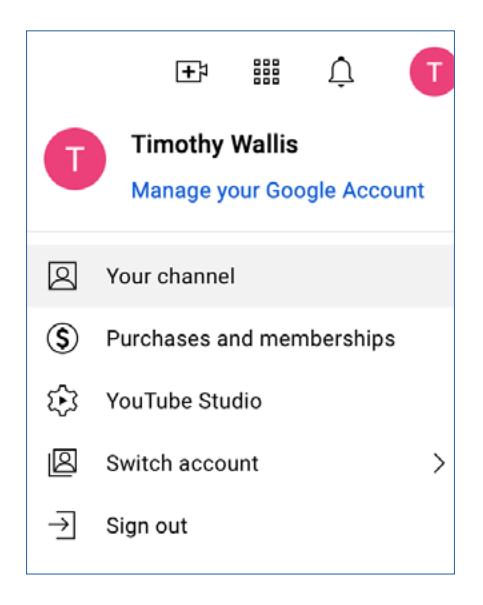

## Click on 'Your Channel'.

| 😑 🕒 YouTube ~                                | Search Q I                                                        |  |
|----------------------------------------------|-------------------------------------------------------------------|--|
| G Home                                       | Timothy Wallis                                                    |  |
| <ul> <li>Explore</li> </ul>                  | 1 subscriber                                                      |  |
| Subscriptions                                | HOME VIDEOS PLAVLISTS CHANNELS DISCUSSION ABOUT Q                 |  |
| Library                                      |                                                                   |  |
| History                                      |                                                                   |  |
| Your videos                                  |                                                                   |  |
| Watch later                                  |                                                                   |  |
| => SDSW live screenings                      |                                                                   |  |
| 凸 Liked videos                               |                                                                   |  |
| SUBSCRIPTIONS                                |                                                                   |  |
| Music                                        | Upload a video to get started                                     |  |
| Sports                                       | start snamp you atory and contecning who wevers. Viores you apose |  |
| Gaming                                       | UPLOAD VIDEO                                                      |  |
| O Movies & Shows                             |                                                                   |  |
| MORE FROM YOUTUBE                            | Learn more applications to get same                               |  |
| YouTube Premium                              |                                                                   |  |
| [] Movies & Shows                            |                                                                   |  |
| €3 Gaming                                    |                                                                   |  |
| (+) Live                                     |                                                                   |  |
| 👌 Fashion & Beauty                           |                                                                   |  |
| C Learning                                   |                                                                   |  |
| ♀ Sports                                     |                                                                   |  |
| Settings                                     |                                                                   |  |
| P Report history                             |                                                                   |  |
| (?) Help                                     |                                                                   |  |
| 1 Send feedback                              |                                                                   |  |
| -                                            |                                                                   |  |
| About Press Copyright<br>Contact us Creators |                                                                   |  |
| Advertise Developers                         |                                                                   |  |

# Click on upload video.

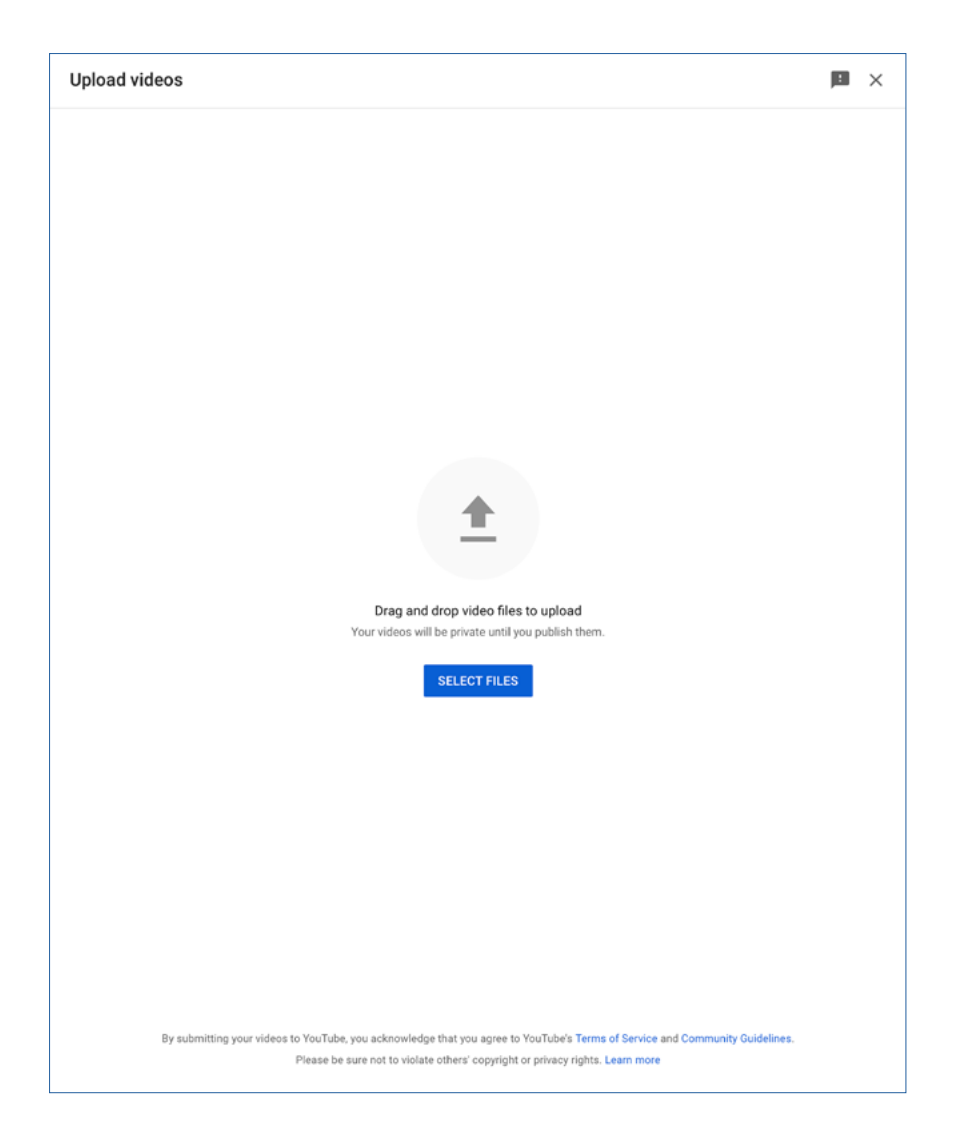

'Drag and drop video' files from the desktop or select files by clicking 'Select Files'.

You will be taken to an information page that you must fill out before your video can be uploaded to YouTube. While you do this your Video will be processed as a 'SD' (Standard Definition video) and 'HD' (High Definition video).

#### What is HD and SD video?

HD (or High Definition) refers to higher quality video than SD (or Standard Definition). On HD, the picture will be sharper than on SD. On YouTube, HD means a video has 720–1080 lines of vertical resolution (shown as 720p or 1080p in the quality settings of the YouTube player). Compare this to 360 or 480, which are typical for SD.

| Phone                                                        | e Home                                                                                                    |                                                                                                    |                                                                                                    |                                                                                                    |            | Saved as priva                                         | te | ! | ×   |
|--------------------------------------------------------------|----------------------------------------------------------------------------------------------------|----------------------------------------------------------------------------------------------------|----------------------------------------------------------------------------------------------------|----------------------------------------------------------------------------------------------------|------------|--------------------------------------------------------|----|---|-----|
|                                                              | Details                                                                                                    |                                                                                                    | Video elements                                                                                                    | c                                                                                                    | hecks      | Visibili                                               | ty |   |     |
| De                                                           | tails                                                                                                    |                                                                                                    |                                                                                                    |                                                                                                    |            |                                                        |    |   |     |
| Tit<br>Pł                                                    | tle (required) ⑦<br>hone Home                                                                                                    |                                                                                                    |                                                                                                    |                                                                                                    |            |                                                        |    |   |     |
| De<br>Tre                                                    | escription ⑦                                                                                                    | your video                                                                                                    |                                                                                                    | 0/5000                                                                                                 | Vid<br>htt | 0.00 / 6:47  deo link tps://youtu.be/IDfhoScxRzo ename | ٥  | : |     |
|                                                              |                                                                                                    |                                                                                                    |                                                                                                    | 0/5000                                                                                                 | Ph         | none Home.mov                                          |    |   |     |
| Play<br>Add<br>faste<br>Se<br>Aud<br>Is thi<br>Rega<br>Priva | tor upload a pictur     s viewers' attention     is viewers' attention     ipload thumbnail      vists     your video to one or     er. Learn more elect      lience     is video made for kid     acy Protection Act (0     os are made for kids     postures like perss:         Video that a         alongside other kid         S video that ether kide | e that shows what's<br>Learn more<br>more playlists. Play<br>ds? (required)<br>ion, you're legally rec<br>COPPA) and/or other<br>. What's content ma<br>malized ads and notif<br>re set ar made for kir | in your video. A good thumbni<br>ists can help viewers discove<br>juired to comply with the Chill<br>laws. You're required to tell u<br>de for kids? | ail stands out and<br>r your content<br>Iren's Online<br>s whether your<br>ideos made for<br>commended |            |                                                        |    |   |     |
| 00                                                           | Yes, it's made for<br>No, it's not made                                                                                                    | r kids<br>e for kids<br>advanced)                                                                                                    |                                                                                                    |                                                                                                    |            |                                                        |    |   |     |
| SHO                                                          | OW MORE                                                                                                    |                                                                                                    |                                                                                                    |                                                                                                    |            |                                                        |    |   |     |
| Paid                                                         | I promotion, tags, su                                                                                                    | btitles, and more                                                                                                    |                                                                                                    |                                                                                                    |            |                                                        |    |   |     |
| 1 🖿                                                          | Processing                                                                                                    | HD version                                                                                                    |                                                                                                    |                                                                                                    |            |                                                        |    | N | EXT |

Fill in the information on the following page. Add a description.

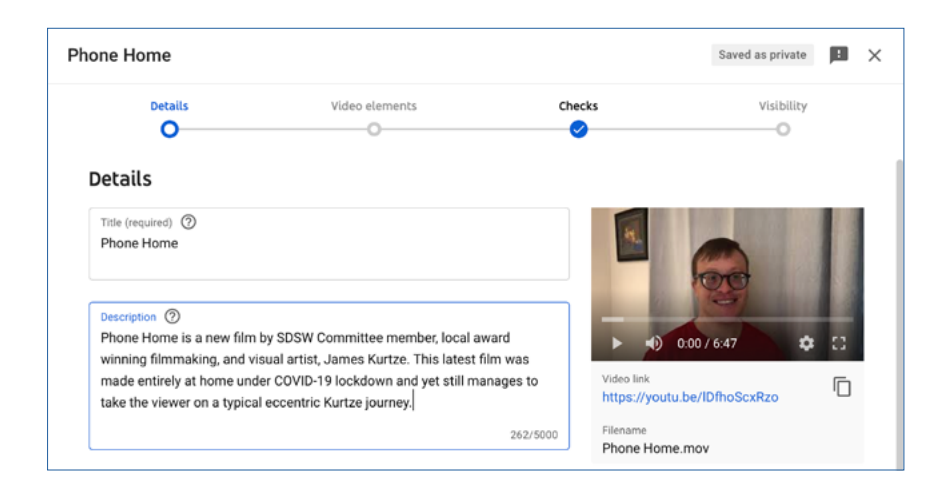

You can add a 'Thumbnail' or rely on the image that YouTube chooses from your video.

If you want to upload your own image click the 'Thumbnail' icon and follow the prompts.

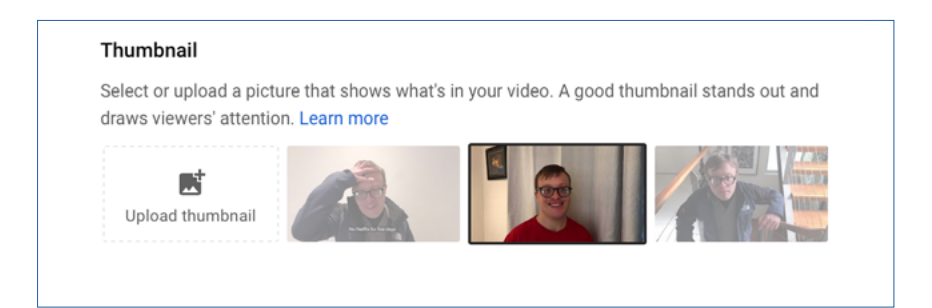

You can organise your videos into 'Playlists'.

'Playlists' are important for a number of reasons but for now it is enough to say that they make it easy to arrange your content into different categories.

When someone new visits your channel page, they can easily find the content they are looking for.

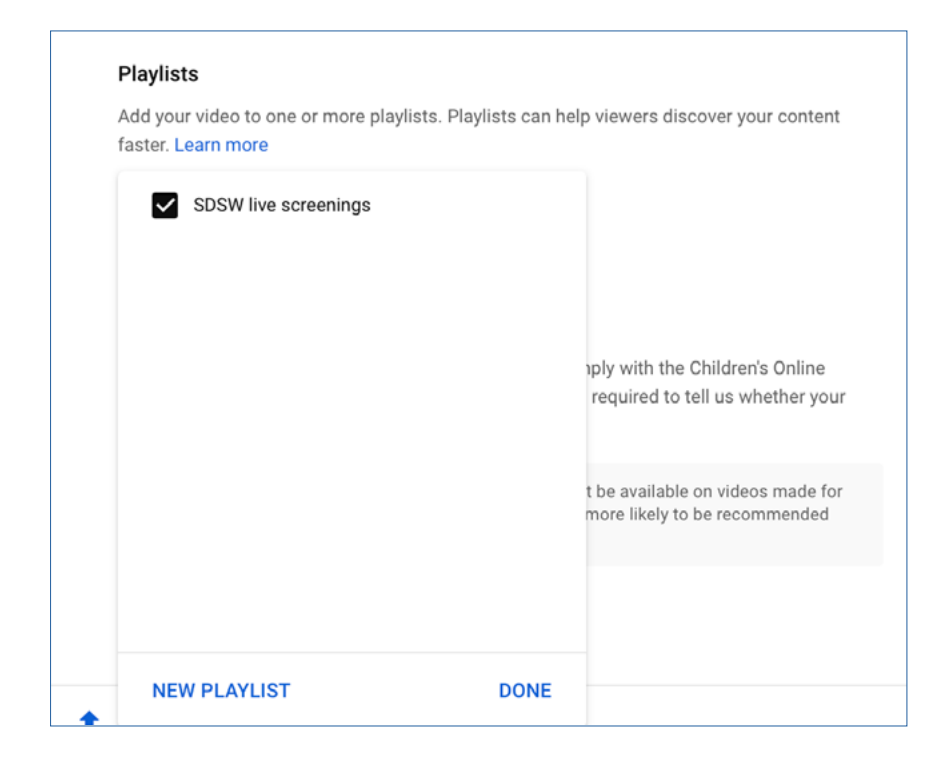

Now determine the audience for your video. Read the information in this section. It is very important to understand how your audience choice affects what will happen on your channel. The information is clear.

| Aud                    | ience                                                                                                    |
|------------------------|----------------------------------------------------------------------------------------------------|
| This                   | video is set to not made for kids Set by you                                                                                                    |
| Rega<br>Priva<br>video | ardless of your location, you're legally required to comply with the Children's Online<br>acy Protection Act (COPPA) and/or other laws. You're required to tell us whether your<br>as are made for kids. What's content made for kids? |
| (i                     | Features like personalized ads and notifications won't be available on videos made for<br>) kids. Videos that are set as made for kids by you are more likely to be recommended<br>alongside other kids' videos. Learn more            |
| 0                      | Yes, it's made for kids                                                                                                    |
| ۲                      | No, it's not made for kids                                                                                                    |
| ^                      | Age restriction (advanced)                                                                                                    |
| Do y                   | ou want to restrict your video to an adult audience?                                                                                                    |
| Age-<br>limit          | restricted videos are not shown in certain areas of YouTube. These videos may have ed or no ads monetization. Learn more                                                                                                    |
| 0                      | Yes, restrict my video to viewers over 18                                                                                                    |
|                        | No. don't restrict my video to viewers over 18 only                                                                                                    |

Click through the 'Video Elements' screen to 'Checks'. This page looks for any copyright issues in your video including unlicensed music. YouTube will not allow you to upload video that has copyright infringements.

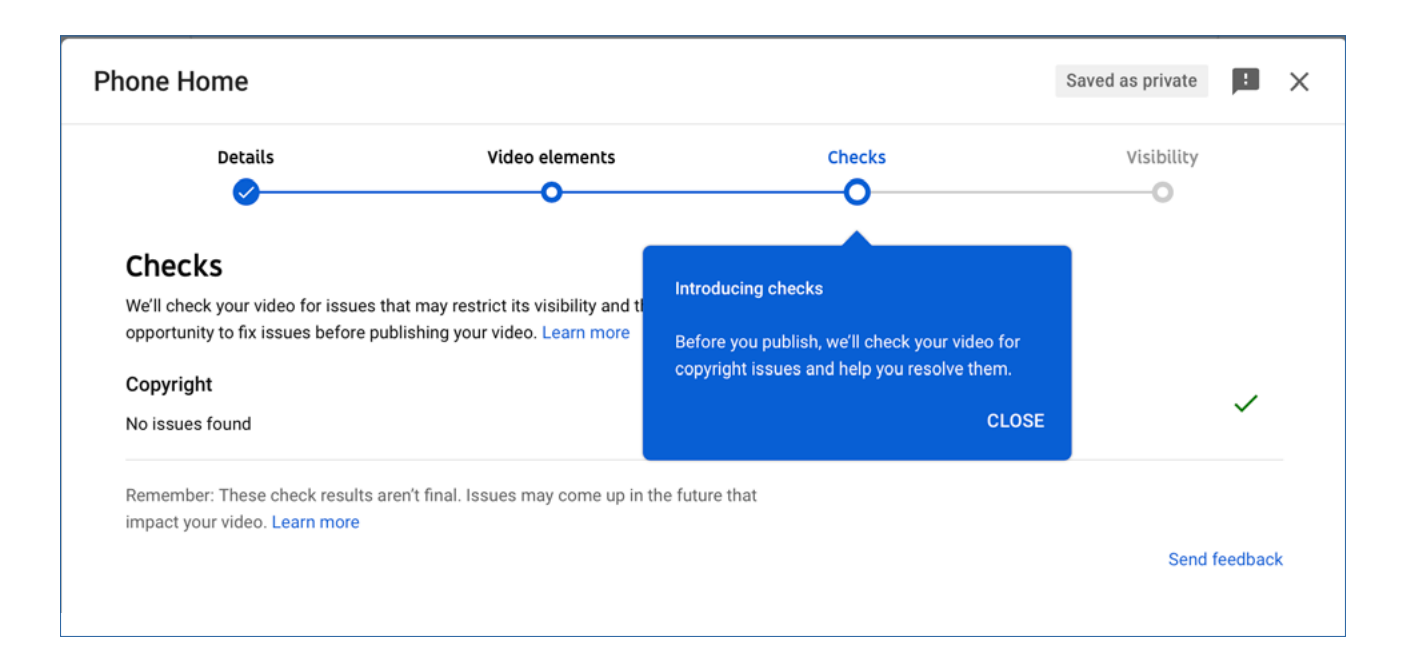

When you click 'Next' you will arrive at the following page. Your choices here will determine where, when and by whom you video will be seen.

In this case we will check 'Public' so that everyone can see the video.

Click 'Publish'.

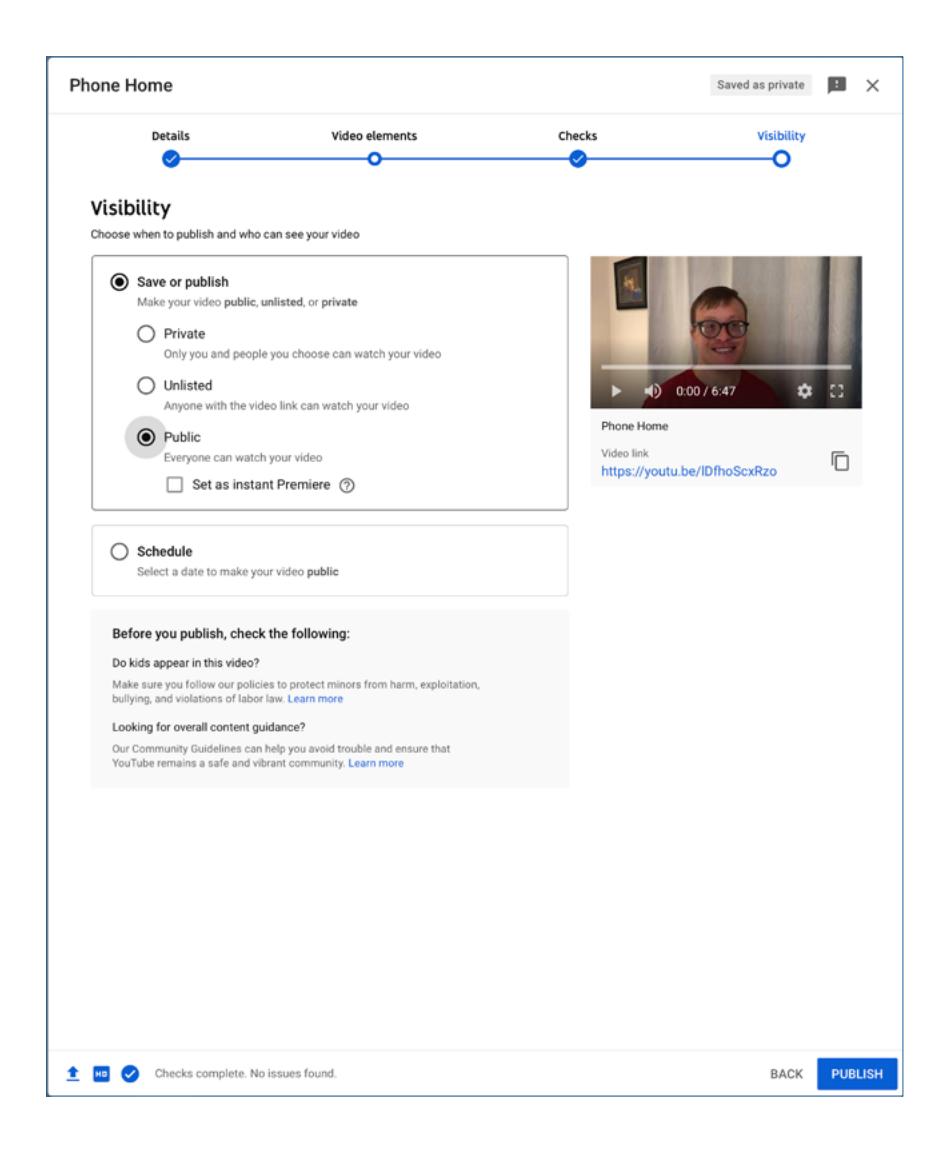

This page enables you to send the video link to people on all the platforms indicated.

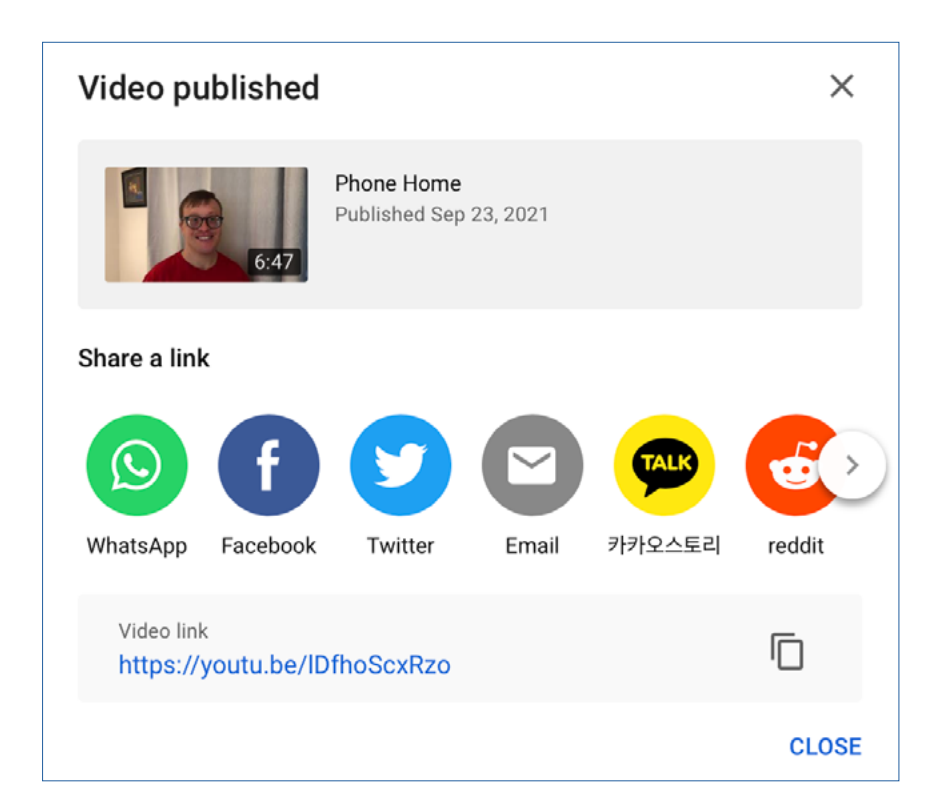

It is also available on your 'YouTube Channel'.

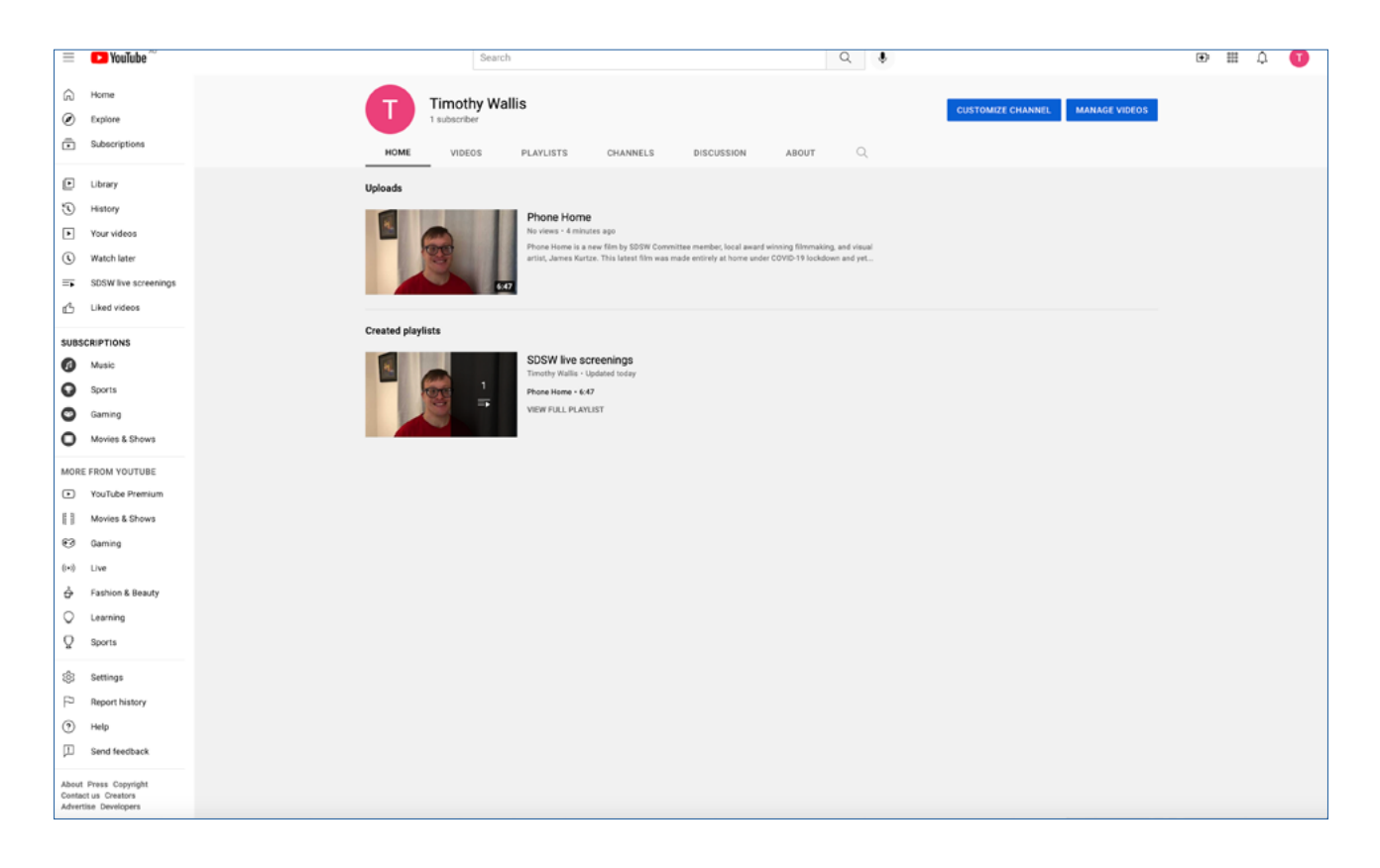